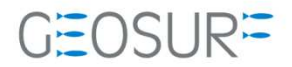

## MB-One / MB-Two ファームウェア更新方法

本書は、2019/04/06 に発生するロールオーバ対策のためのファームウェア更新方法を記述したものです。

### 更新履歴

| 改訂日      | Ver | 更新内容                                   |
|----------|-----|----------------------------------------|
| 20190311 | 2   | ファームウェアバージョン名を変更                       |
| 20190315 | 3   | Ashcomを使用しての受信機設定確認方法と受信機ボーレート設定について追記 |
| 20190719 | 4   | 問い合わせ先変更                               |
|          |     |                                        |
|          |     |                                        |
|          |     |                                        |
|          |     |                                        |
|          |     |                                        |

ファームウェア更新に関する問い合わせ先

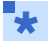

- ファームウェアを更新すると、受信機内部の設定内容が消えてしまいます。ファームウェアの更新を行う 前にAshcomで更新内容を保存してください。再設定を行うツールが手元にない場合は、[販売店]もしくは [ジオサーフ]までご連絡ください
- ファームウェアの更新に関する問い合わせ先
  - ◆ ジオサーフ株式会社 03-5419-3761

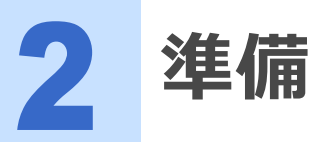

ファームウェアの更新に際して以下のツールおよび設備が必要になります。

#### 表 2-1 MB-Oneのファームウェア更新に必要な機材

| 設備                                           | 内容                                             |                                           |
|----------------------------------------------|------------------------------------------------|-------------------------------------------|
| PC                                           |                                                |                                           |
| MB-One                                       | ファームウェアの更新対象となる<br>GNSS基盤                      |                                           |
| MB-One接続インターフェースと通信<br>ケーブル                  | MB-Oneをマウントする基板とそのイ<br>ンターフェースに合わせた通信ケーブ<br>ル。 |                                           |
| ファームウェアファイル                                  | mb1_upgrade_v2.06.tar                          |                                           |
| ファームウェアアップロードソフトウェ<br>ア TrimbleMBLoaderSetup | Installer:<br>TrimbleMBLoaderSetupV6_2_0.exe   |                                           |
| 受信機設定ツール                                     | AshComなど                                       | ファームウェア更新前の設<br>定資料が手元にあることを<br>確認してください。 |

### 表 2-2 MB\_Twoのファームウェア更新に必要な機材

| 設備                                           | 内容                                             |                                           |
|----------------------------------------------|------------------------------------------------|-------------------------------------------|
| PC                                           |                                                |                                           |
| MB-Two                                       | ファームウェアの更新対象となる<br>GNSS基盤                      |                                           |
| MB-Two接続インターフェースと通信<br>ケーブル                  | MB-Twoをマウントする基板とそのイ<br>ンターフェースに合わせた通信ケーブ<br>ル。 |                                           |
| ファームウェアファイル                                  | mb2_upgrade_v3.67.tar                          |                                           |
| ファームウェアアップロードソフトウェ<br>ア TrimbleMBLoaderSetup | Installer:<br>TrimbleMBLoaderSetupV6_2_0.exe   |                                           |
| 受信機設定ツール                                     | AshComなど                                       | ファームウェア更新前の設<br>定資料が手元にあることを<br>確認してください。 |

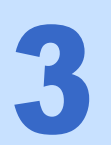

MB-One/MB-Twoファームウェア更新手順

- 1 ファームウェアを更新すると、対象となる受信機の設定が消えてしまいます。設定内容を保存する必要がある場合は、ファームウェアを更新する前にAshcomで設定内容の確認と記録を行ってください。Ashcomの使用方法は、本書の5項【Ashcomで受信機設定と確認】をご確認ください。
- 設定資料とは、例えば基準局として運用している場合は、基準局座標や補正情報配信フォーマットと送信 間隔。移動局であればNMEA出力のメッセージ内容と更新レートなどです。
- **2** PCに[MB Loader]をインストールします。[TrimbleMBLoaderSetupV6\_2\_0.exe]を実行して インストーラを起動し、インストール作業を実施してください。
- 3 MB-One/MB-Twoの電源を入れます。通信インターフェースを介してMB-One/MB-Twoの電源を入れてください。図3-1とMB-One / MB-Twoの基盤レイアウトと28ピンコネクタのピンアサインを示します。

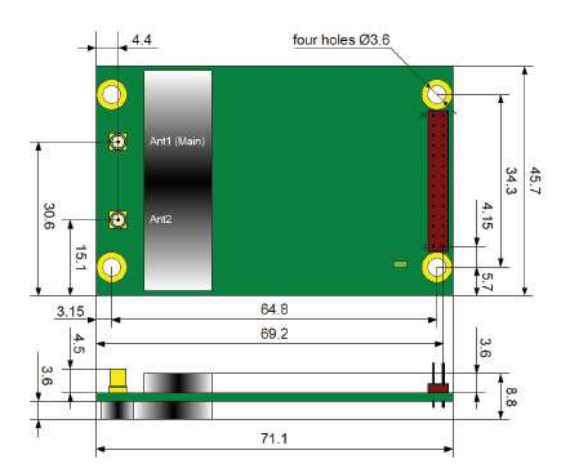

### Connector type: 28-pin SAMTEC TMM-114-03-G-D

| Pin | Name                             | Туре   | Description                                            | Levels                                                                                                 |
|-----|----------------------------------|--------|--------------------------------------------------------|----------------------------------------------------------------------------------------------------|
| 1   | USB_ID                           | Input  | Provides distinction between A-<br>device and B-device | A-device: To be connected to signal ground     B-device: Keep open (not connected)                     |
| 2   | USB_VBUS                         | Output | +5 V USB Power output                                  | For A-device only (host)                                                                               |
| 3   | BOOT                             | Input  | Boot mode selection                                    | Used for service purpose only.<br>Normal use: Leave unconnected.                                       |
| 4   | TPO-MID                          | Power  | +3.3 V Ethernet                                        | To be connected to center tap of Ethernet magnet-<br>ics                                               |
| 5   | LNA_PWR                          | Power  | Antenna power input                                    | Input voltage range: 4.0 to 12 V DC                                                                    |
| 6   | 3V3                              | Power  | Supply voltage input                                   | Input voltage range: 3.2 to 4.5 V DC                                                                   |
| 7   | USB_D-                           | 1/0    | USB Data -                                             | To be routed as a 90-ohm differential pair if USB is                                                   |
| 8   | USB_D+                           | I/O    | USB Data +                                             | required (please use same length for the pair of wires)                                                |
| 9   | /RESETIN                         | Input  | Reset input                                            | Active low                                                                                             |
| 10  | MFO1                             | Output | Multi-functional (programmable)<br>output #1           | LV-TTL, set to *1" by default (LED red)<br>Functions: RSP, LED, USERVARF, OFF                          |
| 11  | MFO2                             | Output | Multi-functional (programmable)<br>output #2           | LV-TTL, set to *1" by default (LED green)<br>Functions: RSP, LED, PAV, OFF                             |
| 12  | RXD3/<br>CANRX/<br>Bus I2C Data  | Input  | Multiplexed input                                      | Default output= RXD3                                                                                   |
| 13  | EVENT                            | Input  | Event input                                            | LV-TTL (3.3 V) levels.<br>Includes pull-down resistor.<br>Pulse width equal to or greater than 500 ns. |
| 14  | GND                              | Power  | Signal and Power Ground                                |                                                                                                    |
| 15  | TXD1                             | Output | COM1 Transmit Data                                     | LV-TTL (3.3 V) levels (Port A)                                                                         |
| 16  | RXD1                             | Input  | COM1 Receive Data                                      | LV-TTL (3.3 V) levels (Port A)                                                                         |
| 17  | GND                              | Power  | Signal and Power Ground                                | •                                                                                                    |
| 18  | TXD2                             | Output | COM2 Transmit Data                                     | LV-TTL (3.3 V) levels (Port B)                                                                         |
| 19  | RXD2                             | Input  | COM2 Receive Data                                      | LV-TTL (3.3 V) levels (Port B)                                                                         |
| 20  | GND                              | Power  | Signal and Power Ground                                |                                                                                                    |
| 21  | PV                               | Output | "Position Valid" indicator                             | Active high (PV= PAV, GPIO, LV-TTL)                                                                    |
| 22  | GND                              | Power  | Signal and Power Ground                                | •                                                                                                    |
| 23  | PPS                              | Output | PPS Output                                             | Has an internal 50-ohm line driver. To be routed<br>as a 50-ohm single-ended trace                     |
| 24  | TXD3/<br>CANTX/<br>Bus I2C Clock | Output | Multiplexed output                                     | Default output= TXD3                                                                                   |
| 25  | TPO+                             | Output | Ethernet twisted pair output +                         | To be connected to Ethernet Magnetics TD+                                                              |
| 26  | TPI+                             | Input  | Ethernet twisted pair input +                          | To be connected to Ethernet Magnetics RD+                                                              |
| 27  | TPO-                             | Output | Ethernet twisted pair output -                         | To be connected to Ethernet Magnetics TD-                                                              |
| 28  | TPI-                             | Input  | Ethernet twisted pair input -                          | To be connected to Ethernet Magnetics RD-                                                              |

6

図 3-1 MB-One / MB-Two 基盤レイアウトとピンアサイン

4 MB-One / MB-Two搭載の通信インターフェースとPCを通信ケーブルで接続します。

5 [デバイスマネージャ]で認識されているCOMポートを確認します。 下の図はUSBシリアルケーブルを増設して、そのポート番号を確認した例です。

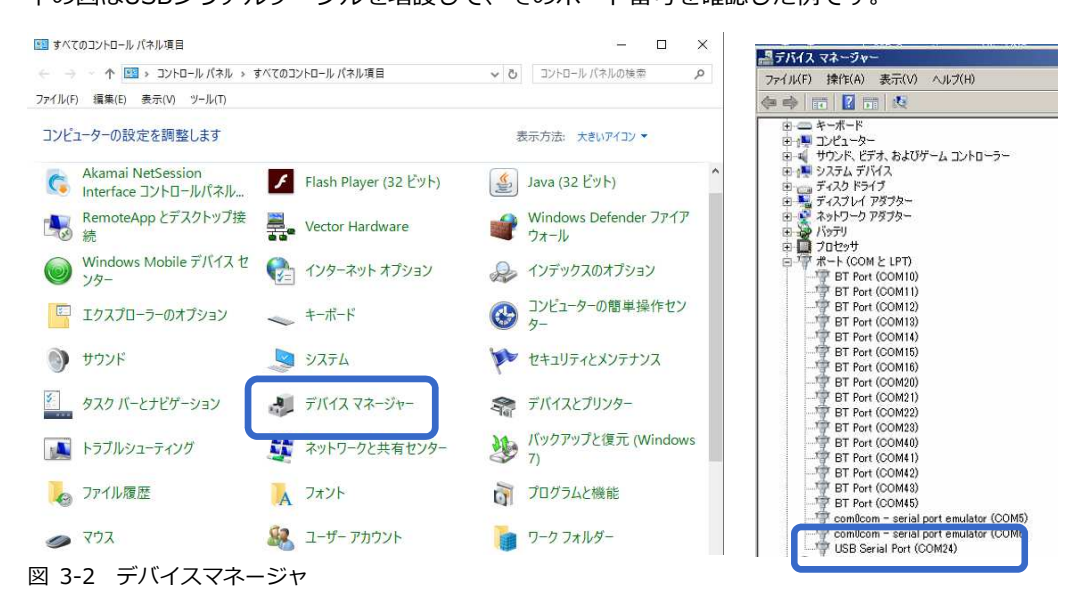

**6** [GNSS Program Loader]を起動します。

| 📗 Trin   | nble      |  |
|----------|-----------|--|
| <u> </u> | MB Loader |  |
| 図 3-3    | MB Loader |  |

[Available Communication Ports]からデバイスマネージャで調べたCOMポートを選択しま す。RS232シリアルケーブルで接続した場合は、ボーレートも入力してください。 [Upload]ボタ ンをクリックします。

| 00000  |
|--------|
| RS232. |
|        |
|        |
|        |
|        |
| ļ,     |
|        |

7

☑ 3-4 GNSS program loader

3 選択した通信ポートより接続されたMB-One/MB-Twoが検出されるとファームウェアを選択する 画面になります。MB-Oneの場合は、[mb1\_upgrade\_v2.06.tar]を、MB-Twoの場合は、 [mb2\_upgrade\_v3.67.tar]を選択してください。

| Receiver Detection | () Trimble |
|--------------------|------------|
| Detecting Please   | wait       |
| Cancel             |            |

図 3-5 ファームウェアのアップロード

| MB-One detected,                                 | please select th | e upgrade file.      |                      |                                       |                      | ×  |
|--------------------------------------------------|------------------|----------------------|----------------------|---------------------------------------|----------------------|----|
| ファイルの場所(1):                                      | 길 20190406 Roll  | OverIssue            | •                    | G 🗊 🗁 📰•                              |                      |    |
| 3                                                | 名前 -             |                      | ▼ 更新日時<br>2019/02/24 | <mark> √ 種類</mark><br>12:18 ファイル フォル・ | <u> +  サイズ</u><br>ダー |    |
| 最近表示した場所<br>デスクトップ<br>デスクトップ<br>ライブラリ<br>コンピューター | mb 1 uperade y   | 205 tar              | 2019/02/28           | 18:46 TAR ファイル                        | 20,390               | КВ |
| ネットワーク                                           | 77111名(N)        | mb1_upgrade_v2.05.ta | x                    |                                       | 縣(@)                 |    |
|                                                  | ファイルの種類(工):      | tar files (*.tar)    |                      | -                                     | キャンセル                |    |

図 3-6 ファームウェアのアップロード (画面はMB-Oneと接続したときのもの)

|                  | Your receiver   |           |
|------------------|-----------------|-----------|
|                  | Model:          | MB-One    |
| Achtach          | EW package      | 04390032  |
| Ashtech          | FW Date:        | 3 9 2015  |
| MR-One           | Expiration Date | 27 2 2017 |
| WB-One           | New firmware    |           |
|                  | FW package:     | v2.05     |
| Trimble >Powered | FW Date:        | 13 2 2019 |
|                  |                 |           |
|                  |                 | _         |

図 3-7 バージョンの確認 (画面はMB-Oneと接続したときのもの)

10 ファームウェアの更新が開始されます。約20分かかります。

| P. Oreans the status     | Your receiver |
|--------------------------|---------------|
| Show                     |               |
| Copying the upgrade file | <u>م</u>      |
|                          | <u>뇌</u>      |
|                          |               |
| Result                   |               |
|                          | Close         |

図 3-8 ファームウェアの更新

**11** [Upload Completed] [Result:Sucessful]という表示が出たら更新完了です。[Close]をクリッ クして画面を閉じてください。

| Status                                                            |          |
|-------------------------------------------------------------------|----------|
| Copying the upgrade tile<br>Firmware updating<br>Undate completed | <u></u>  |
|                                                                   | <u>.</u> |
|                                                                   |          |
| Result: Successful                                                |          |
|                                                                   |          |

図 3-9 ファームウェアの更新完了

12 最後にファームウェアのバージョンを確認して完了です。[Close]をクリックして画面を閉じます。 メイン画面に戻りますので、[Exit]で終了させてください。

|                                                                             | MB Loader V6.2.0                                     | ×                |
|-----------------------------------------------------------------------------|------------------------------------------------------|------------------|
| NB Loader V6.2.0                                                            | COM Port Selection                                   | <b>e:Trimble</b> |
| Your receiver<br>Model: MB-One<br>Serial runter: 543909230<br>Stratemer: 70 | Please, select the COM Port number and the baud rate | , if RS232.      |
| Ashtech<br>MB-One<br>Epiration Date: 27 2 2017                              | [COM24<br>[115200                                    | -                |
| Trimble 220WERTED                                                           | Actions Upgrade Option Warranty                      |                  |
|                                                                             |                                                      | Ext              |

9

図 3-10 ファームウェアの再確認 (画面はMB-Oneと接続したときのもの)

# 13 以上でファームウェアの更新作業は終了です。受信機の設定は初期化されてしまっているので、再設定作業を実施してください。

**4** Ashcomで受信機設定と確認

受信機の設定をAshcomで確認することができます。ファームウェアの更新後に受信機の再設定を行う場合は、必ずファームウェアの更新前にAshcomで設定内容のファイルを保存した上で販売代理店またはジオサーフにお問い合わせください。

## --- 4.1 受信機設定の確認

- 1 サポートページより[ashcom v3.0.79]をダウンロードし、お手持ちのPCヘインストールしてください。
- 2 受信機とPCを接続してください。
- **3** PCのデバイスマネージャで現在接続しているCOMポートの確認を行ってください。
- 4 Ashcomを起動してCOMポートを設定してください。

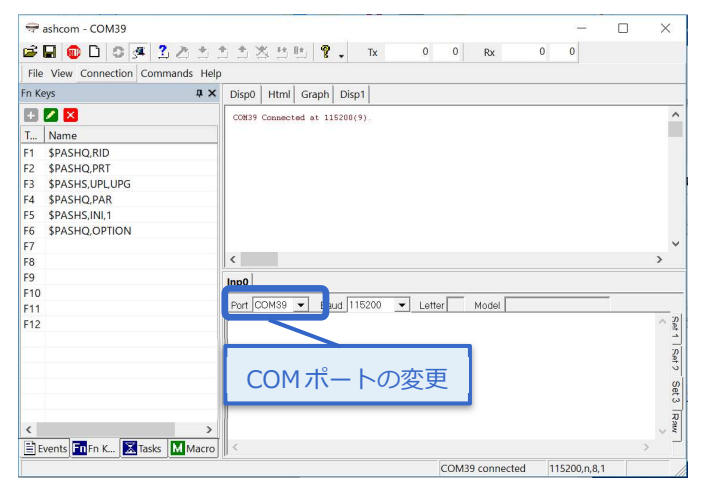

5 [Autodetect script]をクリックして接続を行ってください。正常に接続ができる現在使用中のボー レートとLetter(ボードのポート)、Model(ボードの種類)が表示されます。

| 🖙 ashcom - COM39                                                                                                    | X                                                                              |
|----------------------------------------------------------------------------------------------------|--------------------------------------------------------------------------------|
| Image: Second second second | ①[Autodetect script]ボタンをクリック                                                   |
| Anne     SPASHQ,RID     SPASHQ,RID     SPASHQ,PRT     SPASHS,UPLUPG     SPASHS,UPLUPG     SPASHS,INI,1     SPASHQ,OPTION     F7                                                                                                    | Outry Commenced at 115200(9).                                                  |
| F8<br>F9<br>F10<br>F11<br>F12                                                                                                    | Imp0           Port COM89           Baud 115200           Letter A Model MB100 |
|                                                                                                    | ②ボーレート、ポート、ボードの種類が表示されます。                                                      |
| <                                                                                                    | COM39 connected 115200,n.8.1                                                   |

6 接続が完了したら【Record Log File】アイコンをクリックして、設定内容の保存ファイルの作成を します。ファイル名とファイル保存を設定して保存ボタンをクリックしてください。

保存ファイル作成後、【Record Log File】アイコンはアクティブとなります。

| → ashcom - COM39       □     □       □     □       □     □       □     □       □     □       □     □       □     □       □     □       □     □       □     □       □     □       □     □       □     □       □     □       □     □       □     □       □     □       □     □       □     □       □     □       □     □       □     □       □     □       □     □       □     □       □     □       □     □       □     □       □     □       □     □       □     □       □     □       □     □       □     □       □     □       □     □       □     □       □     □       □     □       □     □       □     □       □     □       □     □       □     □       □ </th <th>ジ 🏦 🏝 😫 🖭 🎗 🚬 Tx 52 0 Rx 74<br/>ielp</th> <th> ×</th> <th></th> <th></th> <th></th> | ジ 🏦 🏝 😫 🖭 🎗 🚬 Tx 52 0 Rx 74<br>ielp                                                                                                    | ×                                                                                                    |                                                                           |         |                                                                                                    |
|----------------------------------------------------------------------------------------------------|----------------------------------------------------------------------------------------------------|----------------------------------------------------------------------------------------------------|---------------------------------------------------------------------------|---------|----------------------------------------------------------------------------------------------------|
| 1 [Record                                                                                                    | rog File]ボタンをクリック                                                                                                    | ^                                                                                                    |                                                                           |         |                                                                                                    |
| 1         \$PASHO.RID           F1         \$PASHQ.PRT           F2         \$PASHQ.PRT           F3         \$PASHS,UPL,UPG           F4         \$PASHQ,PAR           F5         \$PASHS,INI,1           F6         \$PASHQ,OPTION                                                                                                    | PAGNE FET A.9-5A<br>PAGNE FET A.9-5A<br>PAGNE FET A.9-5A<br>PAGNE FET A.9-5A<br>PAGNE FET A.9-5A<br>BLUY Cettings Script                       |                                                                                                    |                                                                           |         |                                                                                                    |
| F7<br>F8<br>F9                                                                                                    | < Inp0                                                                                                    | > ×                                                                                                    |                                                                           |         |                                                                                                    |
| F10<br>F11<br>F12                                                                                                    | Port COM39  Baud 115200 Letter A Model M8100                                                                                                   | Sar 1 Sar 7 Set3 Rau                                                                                                    |                                                                           |         |                                                                                                    |
| Events Fn Fn K ∑Tasks M Mac                                                                                                    | TO COM39 connected                                                                                                    | > 2<br>115200 n 8.1                                                                                                    |                                                                           |         |                                                                                                    |
| <ul> <li>→ 名前を付けて保存</li> <li>← → ▲ ▲ ■ ▶ PC &gt; 7</li> <li>※取 ▲ ▲ ■ ↑ ■ ▶ PC &gt; 7</li> </ul>                                                                                                    | <b>スクトップ ・</b> 1 デスクトップの検索<br>証 ・                                                                                                    | ×<br>P<br>C                                                                                                    | com - C:¥Users¥yui_s¥Des                                                  | ktop¥MI | 3100_setting_file.log                                                                                                    |
| ②保存先指定                                                                                                    | 状態                                                                                                    | 更新日時 <b>File</b>                                                                                                    | ew Connection Comman                                                      | ds Help |                                                                                                    |
| <ul> <li>※ ゲウンロード</li> <li>デスクトップ</li> <li>※ ドキュメント</li> <li>※ ビグチャ</li> <li>ジェージック</li> <li>※ Windows (C)</li> <li>マットワーク × く</li> <li>アイルと(N): <u>MB100 sett</u></li> <li>プ イルの環境(T): Log files (1)</li> </ul>                                                                                                    | MM端末内部<br>MobileMapperField_Android_Ver3.1.10<br>MyCD Spase<br>New FW test data<br>Rollover<br>SP20_SM<br>SP20プラリトフォ<br>SP50_Pach<br>test data | 2019/02<br>2019/02<br>2019/02<br>2019/02<br>2019/02<br>2019/02<br>2019/02<br>19/03<br>19/03<br>19/03<br>19/03<br>19/03<br>19/03<br>19/03<br>19/03<br>19/03<br>19/04<br>F1 \$F<br>F3 \$F<br>F4 \$F<br>F5 \$F | クティブを確認<br>ASHQ,RID<br>ASHQ,PRT<br>ASHS,UPL,UPG<br>ASHQ,PAR<br>ASHS,INI,1 | Ф X     | Disp0 Html Graph Disp1<br>COM39 Connected at 115200(9),<br>\$PASH0.FRT<br>\$PASH0.FRT<br>\$PASH0.FRT, A.9*5A<br>\$PASH0.FRT, A.9*5A<br>\$PASH0.FRT, A.9*5A<br>\$PASH0.RID<br>\$PASH8, FRT, A.9*5A<br>\$PASH8, FRT, A.9*5A<br>\$PASH |
| ▲ フォルダーの非表示                                                                                                    | ④保存 保存(5) キャン                                                                                                    | セル                                                                                                    |                                                                           |         |                                                                                                    |

7 右下の枠に[\$PASHQ,PAR]とコマンドを入力して[Enter]ボタンで送信してください。入力後右上の枠に現在の受信機設定のLogが流れます。流れ終わったら、再度[Record Log File]アイコンをクリックしてファイルの保存をしてください。

| 🛎 🖬 💿 D 🔉 🖉 💆 🖉               | 📩 📩 💥 🧤 📴 🦞 🗸 Tx 116 0 Rx 4385 0                                                        |                                                                                                    | ashsam CVUsarsVivi sVDad                            | topVMP100 setting file log                                     |
|-------------------------------|-----------------------------------------------------------------------------------------|----------------------------------------------------------------------------------------------------|-----------------------------------------------------|----------------------------------------------------------------|
| File View Connection Commands | Help                                                                                    |                                                                                                    | om - C.=Osers=yul_s=Desi                            | ttop=ivib100_setting_file.log                                  |
| Fn Keys                       | 7 ×     orsp0     Html     Graph     Disp1                                              |                                                                                                    |                                                     | • • • • • • • It le 🛛                                          |
| + 🛛 🛛                         | NHE:<br>ITW ZDA GLI GGA RMC VTG GET GGA GSV GRS RRE AIM GMP MSG POS VEL GIS SAT TTT PTT | DDN                                                                                                    | <b>Man an A</b> A A A A A A A A A A A A A A A A A A | 1222242518                                                     |
| T Name                        | A: OFF OFF OFF OFF OFF OFF OFF OFF OFF OF                                               | OFF                                                                                                    | lie Miew                                            |                                                                |
|                               | D: OFF OFF OFF OFF OFF OFF OFF OFF OFF OF                                               | OFF                                                                                                    | ③ [Record Log                                       | File1をクリック                                                     |
| 設定内容が流                        | A: OFF OFF OFF OFF OFF OFF OFF OFF OFF OF                                               |                                                                                                    | Fn Keys                                             | aph                                                            |
|                               | C: OFF OFF OFF OFF OFF OFF OFF OFF OFF OF                                               |                                                                                                    |                                                     |                                                                |
| ることを確認                        | Å.                                                                                      |                                                                                                    |                                                     | COM39 Connected at 1<br>SPASHS DSV OFF                         |
| C C C F H PO                  |                                                                                         | ~                                                                                                    | T Name                                              | \$PASHQ.PRT                                                    |
| ro                            |                                                                                         |                                                                                                    |                                                     | \$PASHR, ACK*3D<br>\$PASHR, PRT, A, 9*5A                       |
| F10                           | n0                                                                                      |                                                                                                    | FI \$PASHQ,KID                                      | SPASHQ, PRT<br>SPASHD PRT A 9#5A                               |
| F11                           | EPASRO PAR                                                                              |                                                                                                    | F2 \$PASHQ,PRT                                      | \$PASHQ.RID                                                    |
| F12                           |                                                                                         | APT 1                                                                                                    | F3 \$PASHS,UPL,UPG                                  | <pre>\$PASHR, RID, GNSS, Hm27*<br/>MB100 Settings Script</pre> |
|                               |                                                                                         | S                                                                                                    | F4 \$PASHQ.PAR                                      | COM39 Disconnected.                                            |
|                               |                                                                                         | <b>S</b>                                                                                                    |                                                     |                                                                |
| (1)                           | SPASHO.PAR とコマンドを入力、送信                                                                  | Set 3                                                                                                    |                                                     |                                                                |
|                               |                                                                                         | រ                                                                                                    |                                                     |                                                                |
| <                             | >                                                                                       | ~ 10                                                                                                    |                                                     |                                                                |
|                               |                                                                                         | and the second second se |                                                     |                                                                |

## 3 このファイルが保存されていることを確認して販売代理店またはジオサーフにお問い合わせください。

## 🔁 4.2 ボーレート変更

GNSS LoaderでシリアルポートAまたはBでファームウェアを更新する場合は、ボーレートを115200に設 定する必要があります。ボーレートの設定はAshcomで可能です。 次の手順で変更を行ってください。

- 1 5.1項の1から5までの手順で受信機に接続してください。
- 2 接続後、Ashcomの右下枠でボーレート変更コマンド【\$PASHS,SPD,□,9】を送信します。

□の部分については、現在接続しているポートに変更する必要があります。

AshcomのLetterを確認してA、Bのどちらかに変更をしてください。下記図では、LetterがAのため、送信 コマンドは、\$PASHS,SPD,A,9となります。もし、LetterがBであれば、【\$PASHS,SPD,B,9】とコマン ドを送信してください。

送信後、右上の枠に【\$PASHR,ACK】と記載がされたら、正常に設定が完了しています。

| Help |                                       |                          |       |         |    |  |         |  |        |       |  |  |   |
|------|---------------------------------------|--------------------------|-------|---------|----|--|---------|--|--------|-------|--|--|---|
| ×    | Disp0                                 | Html                     | Graph | Disp1   |    |  |         |  |        |       |  |  |   |
|      | \$PASHS, SPD, A, 9<br>\$PASHR, ACK*3D |                          |       |         |    |  |         |  |        |       |  |  |   |
|      |                                       |                          |       |         |    |  |         |  |        |       |  |  |   |
|      |                                       |                          |       |         |    |  |         |  |        |       |  |  |   |
|      |                                       |                          |       |         |    |  |         |  |        |       |  |  |   |
|      | <                                     |                          |       |         |    |  |         |  |        |       |  |  | > |
|      | Inp0                                  |                          |       |         |    |  |         |  |        |       |  |  |   |
|      | Port C<br>PASHQ,<br>PASHS,            | OM37<br>Par<br>SPD, a, 9 | ▼ Bai | ud 1152 | 00 |  | etter A |  | odel M | IB100 |  |  | , |
|      |                                       |                          |       |         |    |  |         |  |        |       |  |  |   |

**3** ボーレートの設定が完了したらAshcomを閉じ、GNSS Program Loaderを起動してFWのアップ デートを行ってください。

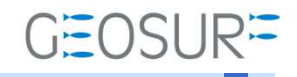

### MB-One / MB-Two ファームウェア更新方法

2019年7月19日 第4版

ジオサーフ株式会社

〒106-0047 東京都港区南麻布2-11-10 OJビル5F TEL:03-5419-3761 FAX:03-5419-3762 https://www.geosurf.net/ info@geosurf.net